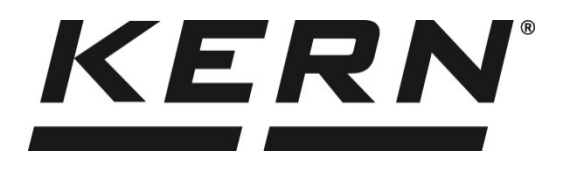

KERN & Sohn GmbHZiegelei 1Phone: +49-[0]D-72336 BalingenFax: +49-[0]743E-Mail: info@kern-sohn.comInternet: www.

Phone: +49-[0]7433- 9933-0 Fax: +49-[0]7433-9933-149 Internet: www.kern-sohn.com

# **Additional description interfaces**

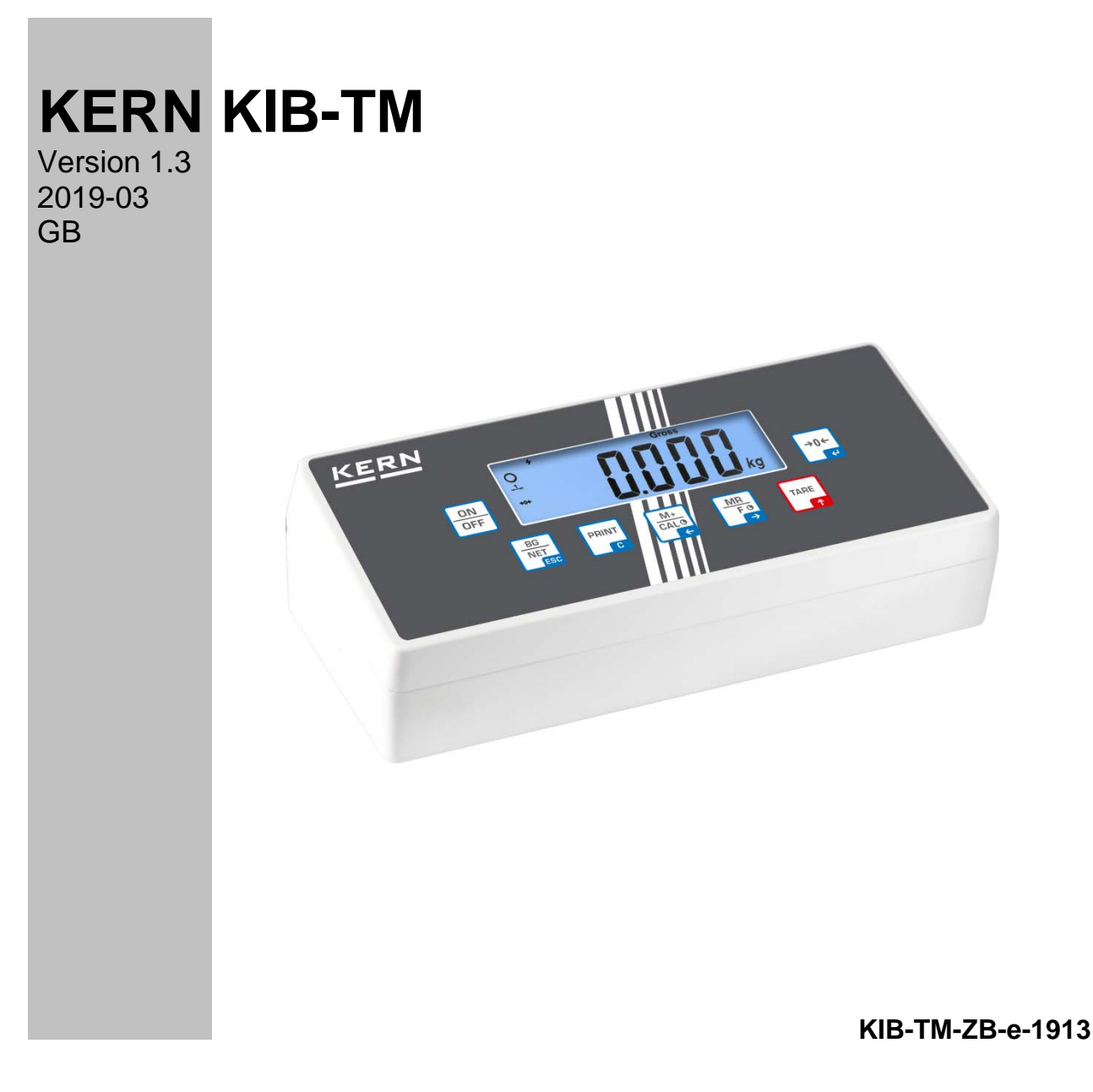

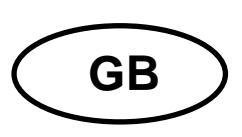

## **KERN KIB-TM**

Version 1.3 2019-03 Additional description interfaces

### Contents

| 1   | RS 232 (standard)                                      | 3  |
|-----|--------------------------------------------------------|----|
| 1.1 | Technical data                                         | 3  |
| 1.2 | Printer operation / sample logs (KERN YKB-01N)         | 4  |
| 1.3 | Output log (continuous output)                         | 6  |
| 1.4 | KERN Communications Protocol (KERN Interface Protocol) | 7  |
| 2   | USB interface (KIB-A03) (optional)                     | 8  |
| 3   | Ethernet (optional)                                    | 12 |
| 4   | WLAN (Optional)                                        | 14 |
| 5   | Bluetooth (Option)                                     | 16 |
| 6   | Alibi memory (optional)                                | 16 |
| 1.1 | Export of ALIBI memory data to computer                | 17 |
| 7   | I/O interface (optional)                               | 18 |
| 8   | RS 485 interface (optional)                            | 19 |
| 9   | Menu                                                   | 20 |

### 1 RS 232 (standard)

You can print weighing data automatically via the RS 232C interface or manually by

pressing via the interface according to the setting in the menu.

This data exchange is asynchronous using ASCII - Code.

The following conditions must be met to provide successful communication between the weighing system and the printer.

- Use a suitable cable to connect the display unit to the interface of the printer. Faultless operation requires an adequate KERN interface cable.
- Communication parameters (baud rate, bits and parity) of display unit and printer must match. For a detailed description of interface parameters, please refer to chapter 8, Menu block "P2 COM"

### 1.1 Technical data

| Connection | 4 pin d-subminiature bushing                                 |      |     |               |
|------------|--------------------------------------------------------------|------|-----|---------------|
|            |                                                              | Pin1 | RX  | Input         |
|            | (4 (1))                                                      | Pin2 | тх  | Output        |
|            | 3 2                                                          | Pin3 | GND | Signal ground |
|            |                                                              |      | N/C | Not connected |
| Baud rate  | Optional 600/1200/2400/4800/9600                             |      |     |               |
| Parity     | 8 bits, no parity / 7 bits, even parity / 7 bits, odd parity |      |     |               |

### 1.2 Printer operation / sample logs (KERN YKB-01N)

- Weighing
  - 1. Continuous data output (menu setting P2 Com ➡ Mode ➡ Com ➡ S0 on)

Menu setting P2 Com ➡ LAb 0 / Prt 0:

ST, GS 53.2 kg

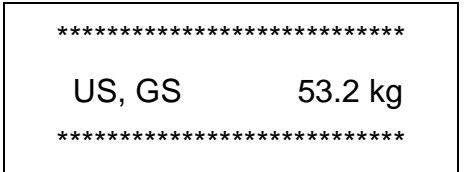

2. Data output after pressing of

(menu settings: P2 Com ➡ Mode ➡ Pr1,

Changes to the menu settings Lab and Prt do not affect the layout of the sample log)

Menu setting P2 Com ➡ LAb 0 / Prt 0~3 or LAb 3 / Prt 4~7:

ST, NT : 52.6 kg

• Counting

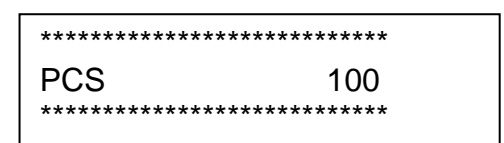

#### • Totalization

| 3. | Data output after pressing of |     |      |
|----|-------------------------------|-----|------|
|    | (menu setting P2 Com ➡ Mod    | e 🏓 | Pr2) |

-

P2 Com ➡LAb 3 / Prt 4~7:

| ************************************** |
|----------------------------------------|
| ************************************** |
| ************************************** |
| ************************************** |

P2 Com ➡LAb 0/Prt 0:

٦

#### Symbols:

| ST        | Stable value                      |
|-----------|-----------------------------------|
| US        | Instable value                    |
| GS / GW   | Gross weight                      |
| NT        | Net weight                        |
| TW        | Tare weight                       |
| NO        | Number weighing processes         |
| TOTAL     | Total of all individual weighings |
| <lf></lf> | Space line                        |
| <lf></lf> | Space line                        |

### 1.3 Output log (continuous output)

• Weighing

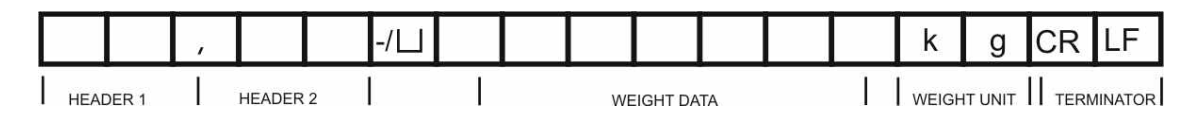

HEADER1: ST=STABLE , US=UNSTABLE HEADER2: NT=NET , GS=GROSS

| <ul> <li>Menu setting P2 Com</li></ul> | 50 |
|----------------------------------------|----|
|----------------------------------------|----|

### 1.4 KERN Communications Protocol (KERN Interface Protocol)

KCP (KERN communication protocol) contains the commands that are used to control the KERN balances via the interface.

- • Menu setting P2 Com Mode ASK
- Menu setting P2 Com PTYPE KCP
  - Finish commands with CR/LF character.
  - Consult the KCP manual for more information, available on our KERN website (www.kern-sohn.com).

The following commands are supported:

| @              | Cancel                                               |
|----------------|------------------------------------------------------|
| 10             | List all implemented KCP commands                    |
| 11             | Query KCP level and KCP versions                     |
| 12             | Query device information (type, capacity)            |
| 13             | Query device software version                        |
| 14             | Query serial number                                  |
| I4_A_"xxxxxxx" | Set serial number (default value is K123456)         |
| 15             | Query SW-Identification number                       |
| S              | Send stable weight value                             |
| SI             | Send weight value immediately                        |
| SIR            | Send weight value immediately and repeat             |
| Z              | Zero                                                 |
| ZI             | Zero immediately                                     |
| D              | Display: Write text to display                       |
| D_" "          | Clear Display (after D-Command)                      |
| К              | Keys: Set configuration                              |
| SR             | Send weight value on weight change (send and repeat) |
| Т              | Tare                                                 |
| MM             | Query/preset tare weight value                       |
| TAC            | Clear tare value                                     |
| ТІ             | Tare immediately                                     |

#### Polling-Intervall

• The time between periodic inquiries or when sending requests (queries) by the interface must be longer than 100 ms.

1

### 2 USB interface (KIB-A03) (optional)

Set the following menu items (see chap. 8)

- ⇒ Menu item "P9 Prt" ⇒ "oPt" ⇒ "intF" ⇒ "USB"
- ⇒ Menu item "P9 Prt" ⇒ "oPt" ⇒ "ModE" ⇒ "CoUnt"

Several programs are available for data transmission on the balance to a PC. The description below refers to "Kern Balance Connection".

• A 10-day free trial of the KERN Balance Connection test version is available for download under <u>www.kern-sohn.com/Downloads/Software</u>.

| How to install a USB driver<br>(In menu "Downloads/Operating Instructions, Single Projects, Conformity<br>Declarations, Driver" on the KERN Homepage (www.kern-sohn.com) |                                                                                                    |  |  |  |
|----------------------------------------------------------------------------------------------------|----------------------------------------------------------------------------------------------------|--|--|--|
| Select driver CH341                                                                                                    | DriverSetup(X64)  Device Driver Install / UnInstall Select INF File : CH341SER.INF  INSTALL WCH.CN UNINSTALL HELP HELP |  |  |  |
| Connect USB interface KIB-A03 of balance with PC                                                                                                    |                                                                                                    |  |  |  |

#### Go to device manager of PC and search for "USB Serial CH340 (COM6). (This COM Port will later be entered in Balance Connection.)

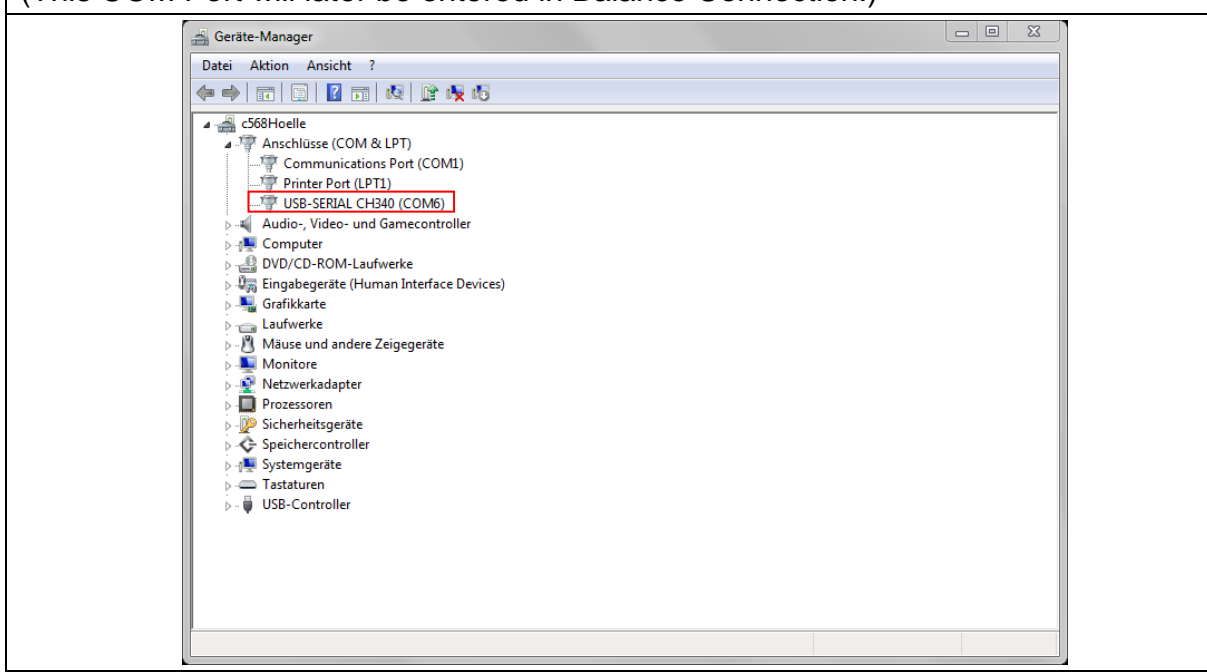

| Open expert mode:                                                                                                    |                                                                                                    |  |  |  |  |  |
|----------------------------------------------------------------------------------------------------|----------------------------------------------------------------------------------------------------|--|--|--|--|--|
| KERN BalanceConnection                                                                                                    |                                                                                                    |  |  |  |  |  |
| Anwendung auswallen                                                                                                    | (Waage                                                                                                    |  |  |  |  |  |
| Ziehen Sie das Suchwerkzeug über das<br>Fenster der Anwen dung, in die Sie Daten<br>übertragen wollen und lassen Sie die linke<br>Maustaste wieder los. | Ändern Verwalten<br>Modell: 440                                                                                                    |  |  |  |  |  |
| Suchwerkzeug: 🅁                                                                                                    | ✓     Daten formatiert übertragen                                                                                                    |  |  |  |  |  |
| Ausgewählte Anwendung                                                                                                    |                                                                                                    |  |  |  |  |  |
|                                                                                                    |                                                                                                    |  |  |  |  |  |
|                                                                                                    |                                                                                                    |  |  |  |  |  |
| Schnittstellenparameter                                                                                                    | Datenübertragung                                                                                                    |  |  |  |  |  |
| COM Anschluß: COM1 🗸                                                                                                    | Wert Dezimalpunkt                                                                                                    |  |  |  |  |  |
| Bits pro Sekunde: 9600 -                                                                                                    | Einheit                                                                                                    |  |  |  |  |  |
| Datenbits: 8                                                                                                    | V Makro <u>{ENTER}</u><br>□ Datum                                                                                                    |  |  |  |  |  |
| Parität kein 🗸                                                                                                    | 🗖 Makro {TAB}                                                                                                    |  |  |  |  |  |
| Stopbits: 1                                                                                                    | Makro {ENTER}                                                                                                    |  |  |  |  |  |
| Protokoll: keiner -                                                                                                    | Signalton bei Datenempfang                                                                                                    |  |  |  |  |  |
| KEEN                                                                                                    | 🥶 💿 Taste 🔽 🚽 💿 Stabiler Wert                                                                                                    |  |  |  |  |  |
|                                                                                                    | <ul> <li>Timer 00:00:1,000</li> <li>Tarieren</li> </ul>                                                                                                    |  |  |  |  |  |
| <ol> <li>COM Port geöffnet</li> </ol>                                                                                                    |                                                                                                    |  |  |  |  |  |
|                                                                                                    |                                                                                                    |  |  |  |  |  |
| Click on OK                                                                                                    | Experten-Modus                                                                                                    |  |  |  |  |  |
|                                                                                                    | Sind Sie sicher, dass Sie den Experten-Modus aktivieren wollen? Dieser Modus<br>bietet mehr Flexibilität, erfordert jedoch ein besseres Verständnis der Software. |  |  |  |  |  |
|                                                                                                    | OK Abbrechen                                                                                                    |  |  |  |  |  |

| Add interface:<br>- Click on "Add"<br>- Click on "RS-232 Port (manual)"<br>- Tab "RS-232 properties"                                                                  | Schnittstellen       Image: Schnittstellen       Image: Schnittststellen       Image: Schnittstellen<                                                                                                    |
|----------------------------------------------------------------------------------------------------|----------------------------------------------------------------------------------------------------|
| In Balance Connection select the<br>selected COM Port of the PC and set<br>the interface parameters (baud, data<br>bit, stop bit etc.).<br>Click Apply, close window. | <ul> <li>&lt; 440 (Gewichtswert-Parser) - Eigenschaften</li> <li>Allgemein Bus RS-232 Eigenschaften</li> <li>Die folgenden Daten müssen für eine korrekte<br/>Überingung mit den Einstellungen der Waage<br/>übereinstämmen.</li> <li>Anschluss:</li> <li>Mitg (USB/SERIAL CH 540) ▼</li> <li>Baudrate:</li> <li>9600 ▼</li> <li>Datenbits:</li> <li>8</li> <li>Partät:</li> <li>keine ▼</li> <li>Stopbits:</li> <li>1</li> <li>Pusssteuerung:</li> <li>kein ▼</li> <li>Abbrechen</li> <li>Anwenden</li> </ul>                                                                                                    |
| Right-click to enable COM 6 or click<br>on "Enable Port"                                                                                                    | Schnittstellen         ₽ ×           Image: Portantivieren         Image: Portantivieren                                                                                                    |
| Ensure that balance is switched on.                                                                                                    |                                                                                                    |
| Right-click on COM 6→Open<br>Console→ and data will be<br>transferred                                                                                                 | Convert - Convert NUM Dec 1 http://www.viii.en.cov/.unit-official_convert - Section - Section - |

- Now you can set all the other output methods in Balance Connection.
- If data transmission is not happening, check the settings described above and reenter as required.

### 3 Ethernet (optional)

The Ethernet allows you to transmit data via cable to devices (such as computers, printers etc.) that are interconnected in a local network. No direct connection between KIB-TM and PC is necessary.

Set the following menu items in **KIB-TM** (See chap. 8)

- ⇒ Menu item "**P9 Prt**" ⇒ "**oPt**" ⇒ "**intF**" ⇒ "**EnEt**" (Enable output Ethernet)
- All Service Service Servic
- ➡ Menu item "P9Prt" ⇒ "oPt" ⇒ "iP1-4" Set IP address KIB-TM as follows: Enter IP address not yet allocated in network:

Example: 10.0.1.104

It is always necessary to enter three numbers following scheme below:

| 10. | 0.  | 1   | 104 | IP-address               |
|-----|-----|-----|-----|--------------------------|
| 010 | 000 | 001 | 104 | Entry sequence in KIB-TM |
| IP1 | IP2 | IP3 | IP4 |                          |

The same principle is used to configure the following settings:

- ⇒ Menu item "**P9 Prt**" ⇒ "**oPt**" ⇒ "**MASK 1-4**" (Subnet mask)
- ⇒ Menu item "P9 Prt" ⇒ "oPt" ⇒ "GATE\_1-4" (Gateway)

Now enter the IP address for the PC on the display unit

(If unknown proceed as follows:

- ⇒ Press Windows key and "R" simultaneously
- ⇒ Enter "cmd" and press Enter to confirm
- ⇒ The entry prompt will appear
- ⇒ Enter "ipconfig" and press Enter to confirm
- $\Rightarrow$  The PC's IP address will appear on the screen)

| C:\Windows\system32\cmd.exe                                                                                                    |          |
|----------------------------------------------------------------------------------------------------|----------|
| C:\Users\hoelle≻ipconfig                                                                                                    | <u>^</u> |
| Windows-IP-Konfiguration                                                                                                    | =        |
| Ethernet-Adapter LAN-Verbindung:<br>Verbindungsspezifisches DNS-Suffix:<br>Verbindungslokale IPv6-Adresse . :<br>IPv4-Adresse : 10.0.1.156<br>Subnetzmaske : 10.0.0.1<br>Standardgateway : 10.0.0.1 |          |
| Medienstatus: Medium getrennt<br>Verbindungsspezifisches DNS-Suffix:<br>Tunneladapter LAN-Verbindung* 9:                                                                                            |          |
| Medienstatus Medium getrennt<br>Verbindungsspezifisches DNS-Suffix:                                                                                                    |          |
| C:\Users\hoelle>                                                                                                    | -        |

As the IP address is saved to the KIB-TM we recommend using a static IP address of the computer.

Now enter the IP address for the PC on the display unit:

- ⇒ Menu item "**P9Prt**" ⇒ "**oPt**"⇒"**riP\_1-4**" (IP address PC)
- ⇒ Connect KIB-TM to network (router/switch).
- ⇒ Start Balance Connection
- ⇒ Start Expert mode (See chap. 2)

| Adding an interface:<br>- Click on "Add" (green +)<br>- Click on "TCP/IP Server"<br>- Tab "IP Port Properties"                                                                                                 | Schnittstellen                                                                                                    |
|----------------------------------------------------------------------------------------------------|----------------------------------------------------------------------------------------------------|
| Set "TCP – Server listening/waiting"                                                                                                    | TCP/IP Server @ localhost:8080 < 440 (Gewichtswert-Parser) - Eigenschaften                                                                                                    |
| Setting the port:<br>The settings must match the settings<br>of the KIB-TM:<br>"P9Prt" ⇔ "opt" ⇔ "rPort"<br>The port is user definable. It must not<br>be blocked by the router.<br>Click Apply, close window. | Algemen       Bus       IF Poli Bigrischalten         TCP/UDP / IP Einstellungen:         Verbindungsart:       TCP - Server - hörend/wartend         Lokale IP Adresse:       Port:         Ziel Host/IP Adresse:       Port:         Keep -Alive:       Ø         Abbrechen       Anwenden |
| Enabling the port:<br>Right-click $\rightarrow$ Open console                                                                                                    |                                                                                                    |
| → Data will be transferred<br>(The console is merely used to check<br>data transmission). All other output<br>methods can only be set in Balance<br>Connection.)                                               | Console - COMM6 (2000 Bauxt, B brtz, 1 stop) - USB-SHEAL CH540                                                                                                    |

• If data transmission is not happening, check the settings described above and reenter as required.

### 4 WLAN (Optional)

Set the following menu items in **KIB-TM** (See chap. 8)

- ⇒ Menu item "**P9 Prt**" ⇒ "**oPt**" ⇒ "**intF**" ⇒ "**WiFi**" (Enable output mode WLAN)
- A Menu item "P9 Prt" ⇒ "oPt" ⇒ "ModE" ⇒ " Count" (Output mode cont. data output)
- ➡ Menu item "P9Prt" ⇒ "oPt" ⇒ "iP1-4" Set IP address KIB-TM as follows: Enter IP address not yet allocated in network:

#### Example: 10.0.1.104

It is always necessary to enter three numbers following scheme below:

| 10. | 0.  | 1   | 104 | IP-address               |
|-----|-----|-----|-----|--------------------------|
| 010 | 000 | 001 | 104 | Entry sequence in KIB-TM |
| IP1 | IP2 | IP3 | IP4 |                          |

The same principle is used to configure the following settings:

- ⇒ Menu item "P9 Prt" ⇒ "oPt" ⇒ "MASK\_1-4" (Subnet mask)
- ⇒ Menu item "**P9 Prt**" ⇒ "**oPt**" ⇒ "**GATE\_1-4**" (Gateway)

Now enter the IP address for the PC on the display unit

(If unknown proceed as follows:

- ⇒ Press Windows key and "R" simultaneously
- ⇒ Enter "cmd" and press Enter to confirm
- ⇒ The entry prompt will appear
- ⇒ Enter "ipconfig" and press Enter to confirm
- ⇒ The PC's IP address will appear on the screen)

| C:\Windows\system32\cmd.exe                                                                                                    |   |
|----------------------------------------------------------------------------------------------------|---|
| C:\Users\hoelle>ipconfig                                                                                                    | ^ |
| Windows-IP-Konf iguration                                                                                                    | = |
| Ethernet-Adapter LAN-Verbindung:<br>Verbindungsspezifisches DNS-Suffix:<br>Verbindungslokale IPv6-Adresse .:<br>IPv4-Adresse 10.0.1.156<br>Subnetzmaske 255.25.0.0<br>Standardgateway |   |
| Medienstatus                                                                                                    |   |
| Tunneladapter LAN-Verbindung* 9:                                                                                                    |   |
| Medienstatus : Medium getrennt<br>Verbindungsspezifisches DNS-Suffix:                                                                                                    |   |
| C:\Users\hoelle>                                                                                                    | - |

As the IP address is saved to the KIB-TM we recommend using a static IP address of the computer.

Now enter the IP address for the PC on the display unit:

- ⇒ Menu item "**P9Prt**" ⇒ "**oPt**" ⇒ "**riP\_1-4**" (IP address PC: 192.168.1.104)
- ⇒ Connect KIB-TM to network (router/switch).
- ⇒ Start Balance Connection
- ⇒ Start Expert mode (See chap. 2)

| How to add interface:<br>- Click on "Add" (green +)<br>- Click on "TCP/IP Server"<br>- Tab "IP Port Properties"                                                                                                    | Schnittstellen<br>Hinzufügen<br>COM1 [9600 Baud, 8 bits, 1 stop] - Communications Port<br>COM1 < 440 (Gewichtswert-Parser)<br>LPT1 [9600 Baud, 8 bits, 1 stop] - Printer Port                                                                                                    |
|----------------------------------------------------------------------------------------------------|----------------------------------------------------------------------------------------------------|
| Set "TCP – Server listening/waiting"                                                                                                    | TCP/IP Server @ localhost:8080 < 440 (Gewichtswert-Parser) - Eigenschaften                                                                                                    |
| How to set port:<br>The settings must match the settings<br>of the KIB-TM:<br>"P9Prt" ⇔ "opt" ⇔ "rPort"<br>The port must be set to "8080" or<br>"6000".<br>It must not be blocked by the router.<br>Click Apply, close window | TCP/UDP / IP Einstellungen:         Verbindungsart:         TCP - Server - hörend/wartend         Lokale IP Adresse:         Port:       8080         Ziel Host/IP Adresse:       Port:         Keep-Alive:       V         Abbrechen       Anwenden                                                                                                    |
| Enable port:                                                                                                    | Schnittstellen     # ×       Hinzufügen - Ø     Port aktivieren     Image: Algorithm and the second second seco |
|                                                                                                    | [9600 Baud, 8 bits, 1 stop]     COM6 [9600 Baud, 8 bits, 1 stop]     TCP/IP Server @ localhost:8080     TCP/IP Server @ localhost:8080 < 440 (Gewichtswert-Parser)     LPT1 [9600 Baud, 8 bits, 1 stop] - Printer Port                                                                                                    |
| → Data will be transferred<br>(The console is merely used to check<br>data transmission). All other output<br>methods can only be set in Balance<br>Connection.)                                                              | Console - COM6 (PA00 Baud, 8 bet, 1 stop) - USB-SERAL CH440                                                                                                    |

• If data transmission is not happening, check the settings described above and reenter as required.

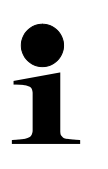

- Restart of KIB-TM is required after making changes to WLAN settings.
- After the restart it may take up to 20 sec until the WLAN module is displayed.

### 5 Bluetooth (Option)

Wireless data transmission over a short distance between devices is possible with the help of Bluetooth.

Establish connection between KIB-TM and computer/mobile phone. To that end enter the following:

- Password: 0000 (alternatively 1234)
- Name: HC-06

The menu items shown below must be set in KIB-TM

- $\Rightarrow \text{ Menu item "P9 Prt"} \Rightarrow "oPt" \Rightarrow "intF" \Rightarrow "Bt"$
- ⇒ Menu item "P9 Prt" ⇒ "oPt" ⇒ "ModE" ⇒ "Count"

Among other things Balance Connection can be used to process data.

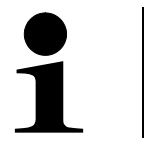

- ⇒ The Bluetooth interface is not IOS-capable!
  - ➡ KIB-A04 supports Bluetooth Low Energy (BLE) (incompatible with old Bluetooth versions).

### 6 Alibi memory (optional)

For balances with obligatory verification, which are evaluated and processed by a connected PC, the verification law prescribes in the interest of consumer protection electronic storage for all weighings liable to verification in the form of a verifiable data storage device that cannot be manipulated. Alibi memories by KERN meet this requirement.

This is used for paperless storage of weighing results.

All data transmitted to the PC will be saved including date, time and all the important weighing values. These saved data records are available for viewing on the weighing balance at any time.

Data that can be transmitted include:

- Number of measurement
- Date of measurement
- Time of measurement
- Gross weight
- Tare value
- Net weight
- Weighing unit

### 1.1 Export of ALIBI memory data to computer

Selected data are automatically saved after pressing **PRINT**. The user is able to browse and print the records. As soon as the memory space is full, the first record in the list will be overwritten.

To export ALIBI memory data to a USB stick, take the steps below:

- $\Rightarrow$  In the weighing mode, press and hold the button until Pn appears.
- ⇒ Enter the password and make appropriate menu settings as described in section 1.1.

#### Export of saved data:

- $\Rightarrow$  Select the menu item "P8 ind"  $\Rightarrow$  "Alibi" "ALibi"  $\Rightarrow$  "EXPT".
- ⇒ Place the USB stick in the USB type A port.

If the USB is properly connected, an arrow is shown in the top left corner of the display:

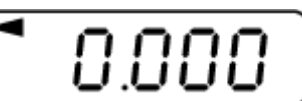

- $\Rightarrow$  Save the data as described above.
- $\Rightarrow$  Connect the USB to a USB port in the computer.
- ⇒ Open an Excel spreadsheet to analyze saved data or, after connecting an optional printer, print them.

When the below messages are displayed, confirm them by pressing "Yes".

| Microsoft | Excel X                                                                                                    |
|-----------|----------------------------------------------------------------------------------------------------|
|           | Das Dateiformat und die Dateierweiterung von 'MY_DATA.XLS' passen nicht zueinander. Möglicherweise ist die Datei beschädigt oder nicht sicher. Sie sollten sie nicht öffnen, wenn Sie ihrer Quelle nicht vertrauen.<br>Möchten Sie die Datei trotzdem öffnen?                                    |
|           | Ja Nein Hilfe                                                                                                    |
|           |                                                                                                    |
| Microsoft | t Excel                                                                                                    |
|           | Sie versuchen eine Datei zu öffnen, 'MY_DATA.XLS', deren Format von dem in der Dateierweiterung angegebenen abweicht. Stellen Sie sicher, dass die Datei nicht beschädigt ist und aus einer vertrauenswürdigen Quelle stammt,<br>bevor Sie die Datei öffnen. Möchten Sie die Datei jetzt öffnen? |
|           | Ja Nein Hilfe                                                                                                    |

Sample data exported to Microsoft Excel:

|   | А      | В           | С        | D      | E          | F          | G        |
|---|--------|-------------|----------|--------|------------|------------|----------|
| 1 | 1      | 15.02.2018  | 11:43:27 | 2.995  | 1.000      | 1.995      | kg       |
| 2 | 2      | 15.02.2018  | 11:43:55 | 6.000  | 1.000      | 5.000      | kg       |
| 3 | 3      | 15.02.2018  | 11:49:14 | 6.000  | 5.008      | 0.992      | kg       |
| 4 | 4      | 15.02.2018  | 11:54:23 | 2.994  | 2.003      | 0.991      | kg       |
| 5 |        |             |          |        |            |            |          |
|   | Record | Date        | Time of  | Gross  | Tare value | Net weight | Weighing |
|   | number | of weighing | weighing | weight |            |            | unit     |

17

### 7 I/O interface (optional)

(available for example in the KIB-A06 indicator light)

The I/O module has 2 inputs and 8 outputs.

It is possible to connect an indicator light to display the upper and lower limit values.

To connect the indicator light, make the following menu settings:

### Menu item to activate the I/O module:

 $\Rightarrow$  Select the menu item "**P0 CHK**"  $\Rightarrow$  "**rELAy**"  $\Rightarrow$  "**on**" and confirm by pressing  $\square$ 

#### Setting the upper limit value:

- ⇒ Select the menu item "P0 CHK" ⇒ "nEt H" and confirm by pressing l
- ⇒ Use the navigation buttons to enter the upper limit value and confirm by pressing
  →0+

#### Setting the lower limit value:

- ⇒ Select the menu item "P0 CHK" ⇒ "nEt L" and confirm by pressing
- ⇒ Use the navigation buttons to enter the lower limit value and confirm by pressing

#### Manual input and output switching (test mode):

- $\Rightarrow$  Select the menu item "**P9 Prt**"  $\Rightarrow$  "**io**"  $\Rightarrow$  "**o\_tSt**" (output test mode).
- $\Rightarrow$  Select the menu item "**P9 Prt**"  $\Rightarrow$  "**io**"  $\Rightarrow$  "**i\_tSt**" (input test mode).

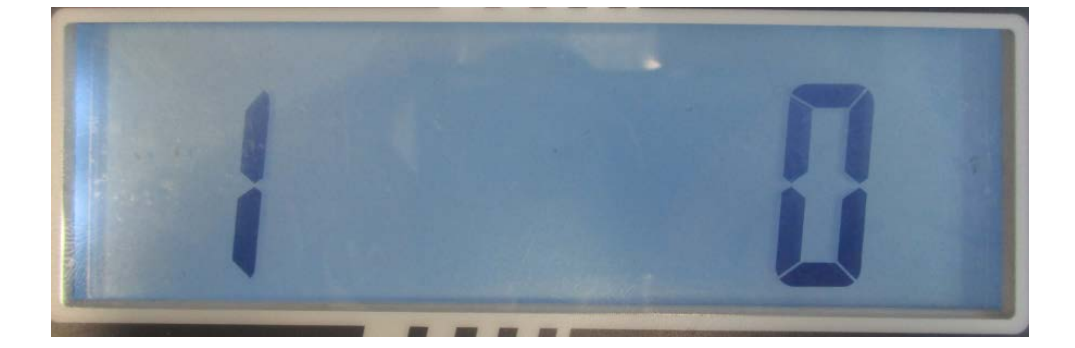

- The number on the left of the display designates the output number (connected to OUT1-OUT8 or IN1-IN2).
- The number on the right of the display designates the current output status:
  - "0" means deactivated
  - "1" means activated (test voltage: 12V)

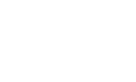

**→**0←

To switch between different outputs and inputs, use the navigation buttons  $(\leftarrow)$ 

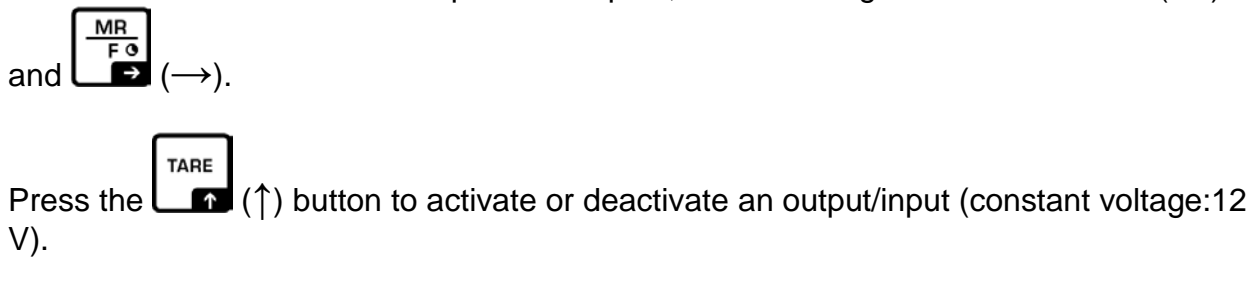

### Terminal assignment in KERN CFS-A03 or KERN KIB-A06 indicator lights:

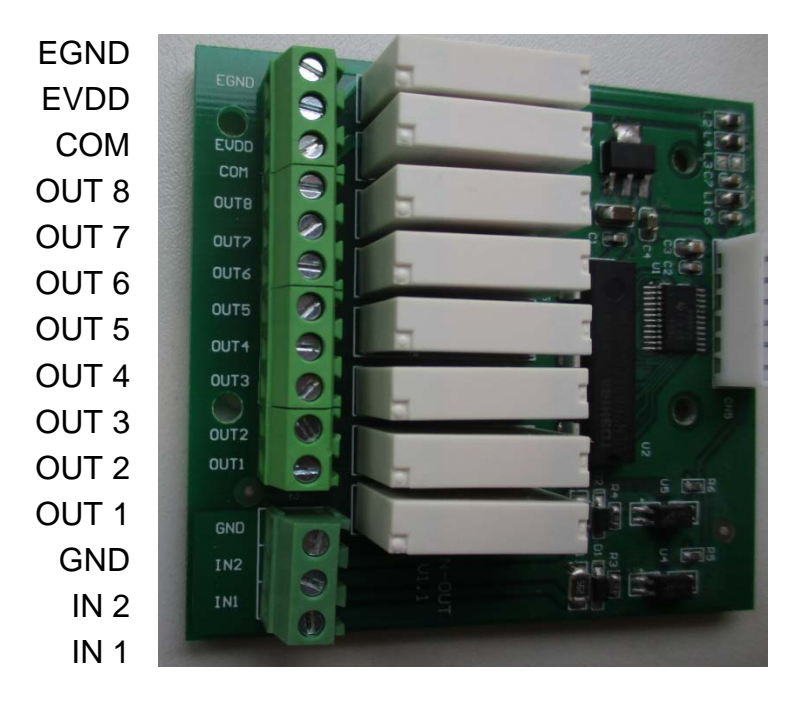

| Connections                     |        |       |  |  |
|---------------------------------|--------|-------|--|--|
| Indicator light KIB-TM - IN-OUT |        |       |  |  |
| Function                        | Colour | J1    |  |  |
| power (-)                       | black  | COM   |  |  |
| power (+)                       | red    | EVDD  |  |  |
| LOW                             | yellow | OUT 1 |  |  |
| OK                              | green  | OUT 2 |  |  |
| HIGH                            | red    | OUT 3 |  |  |
| COM                             | black  | GND   |  |  |

\* Voltage is supplied to the indicator light via a single cable.

### 8 RS 485 interface (optional)

The RS-485 interface is used exclusively with the KERN KIB-A07 large-format display.

English

### 9 Menu

Navigation in the menu:

| Call up menu                           | $\Rightarrow$ Switch-on balance and during the selftest press                                                                                                    |
|----------------------------------------|----------------------------------------------------------------------------------------------------|
|                                        | - Pn                                                                                                    |
|                                        | Press , BG NET ESC, Subsequently, the first menu block "PO CHK" will be displayed.                                                                                                    |
|                                        | Ρο[ΗΑ                                                                                                    |
|                                        | <ul> <li>⇒ From the weighing mode:</li> <li>Press and hold</li> <li>Transformation of the second second seco</li></ul> |
|                                        | Pn .                                                                                                    |
|                                        | ⇒ Enter the password (see above).                                                                                                    |
| Select menu block                      | ⇒ With help of , the individual menu items can be selected one after the other.                                                                                                    |
| Select setting                         | ⇒ Confirm selected menu item by pressing<br>The current setting will be displayed.                                                                                                    |
| Change settings                        | The arrow keys can be used to change the available settings.                                                                                                    |
| Acknowledge setting /<br>exit the menu | ⇒ Either save by pressing Image: BG NET STOP Image: BG NET STOP                                                                                                    |
| Return to weighing mode                | ⇒ Press repeatedly to exit menu.                                                                                                    |

#### Menu overview

| Menu block<br>Main menu           | Menu item<br>Submenu | Available settings / explanation                                                                                                    |                                                  |                                                                 |
|-----------------------------------|----------------------|----------------------------------------------------------------------------------------------------|--------------------------------------------------|-----------------------------------------------------------------|
| PO CHK<br>Weighing with           | nEt H                | Upper lir<br>Entry                                                                                                    | mit value "                                      | Tolerance Control Weighing",                                    |
| tolerance range                   | nEt L                | Lower lir<br>Entry                                                                                                    | mit value "                                      | Tolerance Control Weighing",                                    |
|                                   | PCS H                | Upper limit value "Tolerance Control Counting",<br>Entry                                                                                          |                                                  |                                                                 |
|                                   | PCS L                | Lower limit value "Tolerance Control Counting",<br>Entry                                                                                          |                                                  |                                                                 |
|                                   | BEEP                 | no                                                                                                    | Acoustic s<br>switched o                         | signal for weighing with tolerance range                        |
|                                   |                      | ok                                                                                                    | Audio sou tolerance                              | nd when weighed load is within<br>limits                        |
|                                   |                      | nG                                                                                                    | Audio sou<br>tolerance                           | nd when weighed load is beyond<br>limits                        |
|                                   | rELAY                | on                                                                                                    | Relay pilo                                       | t light                                                         |
|                                   |                      | oFF                                                                                                    |                                                  |                                                                 |
| P1 rEF <sup>1</sup><br>Zero point | A2n0                 | Automatic zero point correction (Autozero) by chang<br>display, digits selectable (0, 0.5d, 1d, 2d, 4d)                                           |                                                  |                                                                 |
| settings                          | 0AUto                | Zero setting range<br>Load range where the display after switching-on the<br>balance is set to zero. Selectable 0, 2, 5, 10, 20, 30, 50,<br>100 % |                                                  |                                                                 |
|                                   | OrAGE                | Zero setting range<br>Load range where the display is set to zero by pressing<br>$\downarrow_{0+}$ . Selectable 0, 2, 4, 10 , 20* , 50, 100%.     |                                                  |                                                                 |
|                                   | 0tArE                | Automat<br>item "0A                                                                                                    | tic taring "o<br>luto".                          | n / off", taring range adjustable in menu                       |
| P2 COM                            | MODE                 | CONT                                                                                                    | S0 off                                           | Continuous data output,                                         |
| Interface                         |                      |                                                                                                    | S0 on                                            | selectable "sending 0", yes / no                                |
| parameter                         |                      | ST1                                                                                                    | One output for stable weighing value             |                                                                 |
|                                   |                      | STC                                                                                                    | Continuous data output of stable weighing values |                                                                 |
|                                   |                      | PR1                                                                                                    | • C<br>• P                                       | Dutput after pressing                                           |
|                                   |                      | PR2                                                                                                    | Manual t<br>Press                                | and the weighing value will be added mmation memory and issued. |

|               | 1                       |            |                                                       |                                                                                                    |  |
|---------------|-------------------------|------------|-------------------------------------------------------|----------------------------------------------------------------------------------------------------|--|
|               |                         | AUTO*      | Automatic<br>This functio<br>weighing va<br>memory on | adding-up<br>n is used to issue and add individual<br>alues automatically to the summation<br>unloading of weighing scale. |  |
|               |                         | ASK        | Remote co                                             | ontrol instructions                                                                                                    |  |
|               |                         | wirel      | Not docum                                             | nented                                                                                                    |  |
|               | BAUD                    | Available  | 600, 1200, 2400, 4800, 9600*                          |                                                                                                    |  |
|               | Pr                      | 7E1        | n parity                                              |                                                                                                    |  |
|               |                         | 7o1        | 7 bits, odd parity                                    |                                                                                                    |  |
|               |                         | 8n1*       | 8 bits, no p                                          | parity                                                                                                    |  |
|               | PTYPE                   | tPUP*      | Standard p                                            | printer setting                                                                                                    |  |
|               |                         | LP50       | Not docum                                             | nented                                                                                                    |  |
|               |                         | KCP        | KERN Cor                                              | nmunication Protocol                                                                                                    |  |
|               | LAb                     | LAb x      | For data o                                            | utput format,                                                                                                    |  |
|               | Prt                     | Prt x      | see table b                                           | pelow. 1                                                                                                    |  |
|               | LAnG                    | eng*       | Standard s                                            | settings English                                                                                                    |  |
|               |                         | chn        | Not docum                                             | nented                                                                                                    |  |
| P3 CAL        | COUNT                   | Display i  | y internal resolution                                 |                                                                                                    |  |
| Configuration | DECI                    | Position   | of the decim                                          | al dot                                                                                                    |  |
| Configuration | DUAL                    | Setting b  | alance type                                           | , capacity (Max) and readability (d)                                                                                       |  |
| uata          |                         | off        | Single-ran                                            | ge balance                                                                                                    |  |
|               |                         |            | R1 inc                                                | Readability                                                                                                    |  |
|               |                         |            | R1 cap                                                | Capacity                                                                                                    |  |
|               |                         | on         | Dual range                                            | e balance                                                                                                    |  |
|               |                         |            | R1 inc                                                | Readability 1st weighing range                                                                                             |  |
|               |                         |            | R1 cap                                                | Capacity 1st weighing range                                                                                                |  |
|               |                         |            |                                                       |                                                                                                    |  |
|               |                         |            | R2 inc                                                | Readability 2nd weighing range                                                                                             |  |
|               |                         |            | R2 cap                                                | Capacity 2nd weighing range                                                                                                |  |
|               | CAL                     | noLin      | Adjustmen                                             | it                                                                                                    |  |
|               |                         | Liner      | Linearisati                                           | on                                                                                                    |  |
|               | GrA                     | Gravitatio | onal constar                                          | nt at place of installation                                                                                                |  |
|               | GrB                     | Gravitatio | onal constar                                          | nt at place of manufacture                                                                                                 |  |
|               | IOCK                    | on         | Keyboard lo                                           | ock enabled                                                                                                    |  |
| F4 UTH        | LUCK                    | off*       | Keyboard lock disabled                                |                                                                                                    |  |
|               | ANM <sup>1</sup><br>SCr | on         | Animal weig                                           | ghing enabled                                                                                                    |  |
|               |                         | off*       | Animal weight                                         | ghing disabled                                                                                                    |  |
|               |                         | on         | watch as screensaver enabled                          |                                                                                                    |  |
|               |                         | off*       | watch as so                                           | creensaver diabled                                                                                                    |  |

|                     | ka    | on*                                               |                         |  |
|---------------------|-------|---------------------------------------------------|-------------------------|--|
| P5 Unt <sup>1</sup> | кy    | off                                               |                         |  |
| Change weighing     | a     | on                                                |                         |  |
| unit                | 9     | off*                                              |                         |  |
| unit,               | lb    | on                                                |                         |  |
|                     |       | off*                                              |                         |  |
|                     | oz    | on                                                |                         |  |
|                     |       | off*                                              |                         |  |
|                     | tJ    | on                                                |                         |  |
|                     |       | off                                               |                         |  |
|                     | HJ    | on                                                |                         |  |
|                     |       | OTT                                               |                         |  |
| P6 xcl <sup>1</sup> |       | Not documented                                    |                         |  |
| P7 rst <sup>1</sup> |       |                                                   |                         |  |
| Factory setting     |       | Use to reset balance settings to factory default. |                         |  |
|                     |       |                                                   |                         |  |
| D0 ind              | dAtE  | Setting dat                                       | e: Format: TTMMJJ       |  |
| Polina              | tIME  | Setting time: Format: HHMMSS                      |                         |  |
|                     | ALibi | Alibi memory                                      |                         |  |
|                     |       | dAtA                                              | Number of saved records |  |
|                     |       | rdAtA                                             | Read the record value   |  |
|                     |       | ErASE                                             | Delete all data         |  |
|                     |       | ExPT                                              | Export data (USB stick) |  |
|                     | PrEt  | Enter pre-t                                       | are value               |  |

| D0 Drt | 485 | ModE     | 2disP,       | Export mode (2nd display)       |
|--------|-----|----------|--------------|---------------------------------|
| FYFIL  |     |          | Count        |                                 |
|        |     | bAUd     | 600,         | Baud rate                       |
|        |     |          | 1200,        |                                 |
|        |     |          | 2400,        |                                 |
|        |     |          | 4800,        |                                 |
|        |     |          | 9600         |                                 |
|        |     | Pr       | 701          | 7 Bit, odd Parity, 1 Stop bit   |
|        |     |          | 7E1          | 7 Bit, equal Parity, 1 Stop bit |
|        |     |          | 8n1          | 8 Bit, no Parity, 1 Stop bit    |
|        | io  | i_tSt    |              | Test input                      |
|        |     | o_tSt    |              | Test output                     |
|        | oPt | intF     | USB,         | Select connections              |
|        |     |          | UdiSK, Bt,   |                                 |
|        |     |          | WiFi, EnEt   |                                 |
|        |     | ModE     | no, CoUnt (  | USB, Bt, Wi-Fi, EnEt)           |
|        |     | (output) | no, Expt (Uo | diSK)                           |
|        |     | iP_1     |              | IP addresses KIB-TM             |
|        |     | iP_2     |              |                                 |
|        |     | iP 3     |              |                                 |
|        |     | iP 4     |              |                                 |
|        |     | MASK_1   |              | Subnet mask                     |
|        |     | MASK_2   |              |                                 |
|        |     | MASK_3   |              |                                 |
|        |     | MASK_4   |              |                                 |
|        |     | GAtE_1   |              | KIB-TM Gateway                  |
|        |     | GAtE 2   |              |                                 |
|        |     | GAtE 3   |              |                                 |
|        |     | GAtE_4   |              |                                 |
|        | oPt | riP 1    | I            | remote (IP-Adresse PC)          |
|        |     | riP 2    |              |                                 |
|        |     | riP 3    |              |                                 |
|        |     | riP 4    |              |                                 |
|        |     | rPort    |              | Remote port (Port for           |
|        |     |          |              | communication between PC and    |
|        |     |          |              | KIB-TM                          |
|        |     | SSid 1   |              | SSID                            |
|        |     | SSid 2   | 1            |                                 |
|        |     | PSW 1    |              | WLAN Password                   |
|        |     | PSW 2    | 1            |                                 |

**Factory settings are marked with an asterisk (\*).** <sup>1</sup>Function blocked when the adjustment switch is in the position "balance is calibratable"

(adjustment switch in the "LOCK" position).